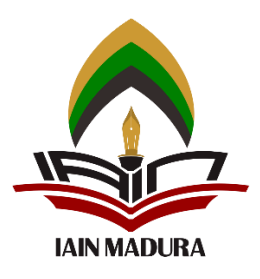

# **INSTITUT AGAMA ISLAM NEGERI MADURA**

### PANDUAN PENGISIAN FORMULIR UKT

Disarankan untuk mengakses web pendaftaran menggunakan LAPTOP/PC

Syarat untuk dapat mengakses formulir UKT, yakni :

- 1. Lulus seleksi pada Jalur SPAN-PTKIN, UM-PTKIN dan Mandiri Reguler
- 2. Telah mengisi formulir Registrasi dengan lengkap
- 3. Telah melakukan Finalisasi Data pada tahap Pengisian Registrasi

Setelah melakukan Finalisasi Data pada tahap Pengisian Registrasi, maka akan langsung diarahkan ke laman seperti di bawah ini :

| Data Diri > <mark>Informasi Keluarga</mark> > Pengisian UKT | > Upload Data > Finalisasi & Cetak |                                        |               |            |
|-------------------------------------------------------------|------------------------------------|----------------------------------------|---------------|------------|
| Memiliki KIP (Kartu Indonesia Pintar) ?                     | O YA O TIDAK                       | Saudara Kandung Kuliah di IAIN Madura? | O ADA O TIDAK |            |
| Memiliki KKS (Kartu Keluarga Sejahtera) ?                   | ○YA ○TIDAK                         | Jumlah saudara kuliah di IAIN Madura   | Ada Berapa ?  | Orang      |
|                                                             |                                    |                                        |               |            |
|                                                             |                                    |                                        | Simpan        | dan Lanjut |

Setelah klik **SIMPAN DAN LANJUT** maka di arahkan ke konfirmasi pengisian UKT. Harap di baca dengan **TELITI, TIDAK TERBURU-BURU dan PAHAMI** dari pernyataan yang tertuang pada laman **KONFIRMASI 1** di bawah ini :

| 🏶 Pernyataan Konfirmasi 1                                                                                                    |                                                                                                    | Data UKT                                                                                                    |
|----------------------------------------------------------------------------------------------------|----------------------------------------------------------------------------------------------------|----------------------------------------------------------------------------------------------------|
| Data Pendaftaran UKT adalah Data isian dari Calon Mahasiswa yang<br>akan dijadikan Acuan dalam Penetanan UKT (Jang Kuliah Tunggal) | Sekarang Tentuka                                                                                              | n Pilihan Anda !!!                                                                                                |
| per Program Studi.                                                                                                    | PILIH INI (Jika Anda Ingin Mengisi Data UKT)                                                                  | PILIH INI (UKT Tertinggi)                                                                                         |
| Kategori UKT Tersebut :<br>1. UKT Kelompok I<br>2. UKT Kelompok I                                                                  | Jika Saudara ingin diseleksi berdasarkan Pengisian Data<br>Sesuai dengan Keadaan/Kondisi Saudara Maka diharap | Jika Saudara Bersedia ditetapkan Sebagai UKT KELOMPOK V<br>dengan Nilai Besaran UKT Tertinggi di Prodi PENDIDIKAN |
| 3. UKT Kelompok II<br>4. UKT Kelompok IV<br>5. UKT Kelompok V (UKT Tertinggi)                                                      | Ya, dan Lanjutkan Mengisi Data                                                                                | Ya, untuk Langsung Ditetapkan sebagai                                                                             |
|                                                                                                    |                                                                                                    | UKT Tertinggi                                                                                                    |

Setelah Anda memilih, tetap akan ada konfirmasi lanjutan terhadap apa yang Anda pilih selanjutnya seperti pada gambar di bawah ini sesuai dengan apa yang Anda pilih di tampilan gambar di atas. Perhatikan dengan **TELITI, TIDAK TERBURU-BURU dan PAHAMI** karena apa yang tertuang di dalamnya jelas berbeda.

| Ya, dan Lanjutkan<br>Mengisi Data<br>Apakah Pilihan Anda Sudah Benar ??? ,<br>Karena Setelah Proses ini, Data ini tidak | Ya, untuk Langsung<br>Ditetapkan sebagai UKT<br>Tertinggi<br>Apakah Pilihan Anda Sudah Benar ???,<br>Karana Satalah Brasasini Data ini tidak |
|----------------------------------------------------------------------------------------------------|----------------------------------------------------------------------------------------------------|
| Dapat diubah Kembali<br>ок                                                                                              | Dapat diubah Kembali                                                                                                    |

Ketika Anda memilih **OK** maka akan diarahkan pada laman seperti di bawah ini. Yang dimana pada sebelah kanan akan menampilkan besaran UKT sesuai dengan tingkatan kelompok pada setiap Prodinya.

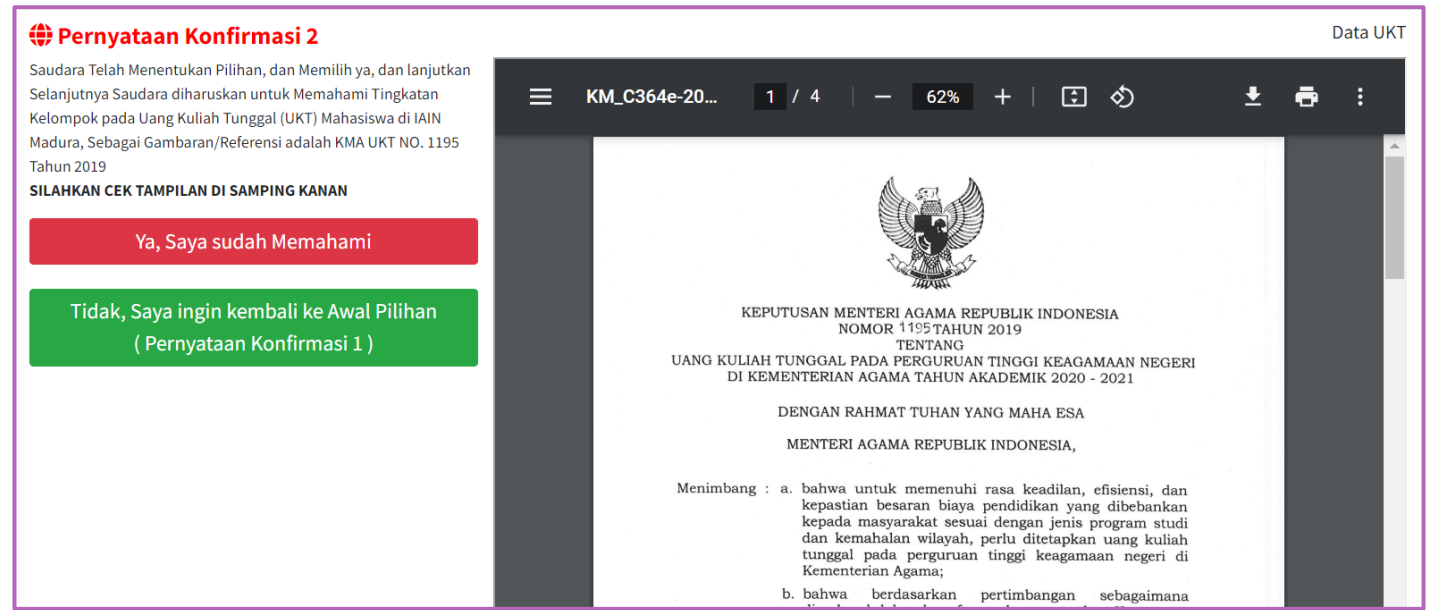

Pada pilihan di gambar atas, Anda harus mengingat kembali tentang jawaban Anda pada **KONFIRMASI 1**, Anda memilih UKT Tertinggi atau memilih untuk mengisi form UKT.

 Jika pada KONFIRMASI 1 Anda memilih UKT TERTINGGI / dan pada KONFIRMASI 2 ini Anda tetap yakin pada UKT TERTINGGI, silahkan klik tombol Ya, Saya sudah Memahami. Maka akan tampil konfirmasi lanjutan seperti di bawah ini:

| <br>a akan tampi kommusi lanjatan s                                                                                 | CP |
|----------------------------------------------------------------------------------------------------|----|
| Anda Telah Memilih :                                                                                                |    |
| Ya, Saya sudah<br>Memahami                                                                                          |    |
| Pastikan Pilihan dari Pertanyaan Anda<br>Sudah Benar, Karena Setelah Proses ini,<br>Data tidak Dapat diubah Kembali |    |
| ок                                                                                                    |    |
| CANCEL                                                                                                    |    |
|                                                                                                    |    |

Silahkan klik **OK**, selanjutnya akan ada **KONFIRMASI 3** atau konfirmasi terakhir. Seperti di bawah ini :

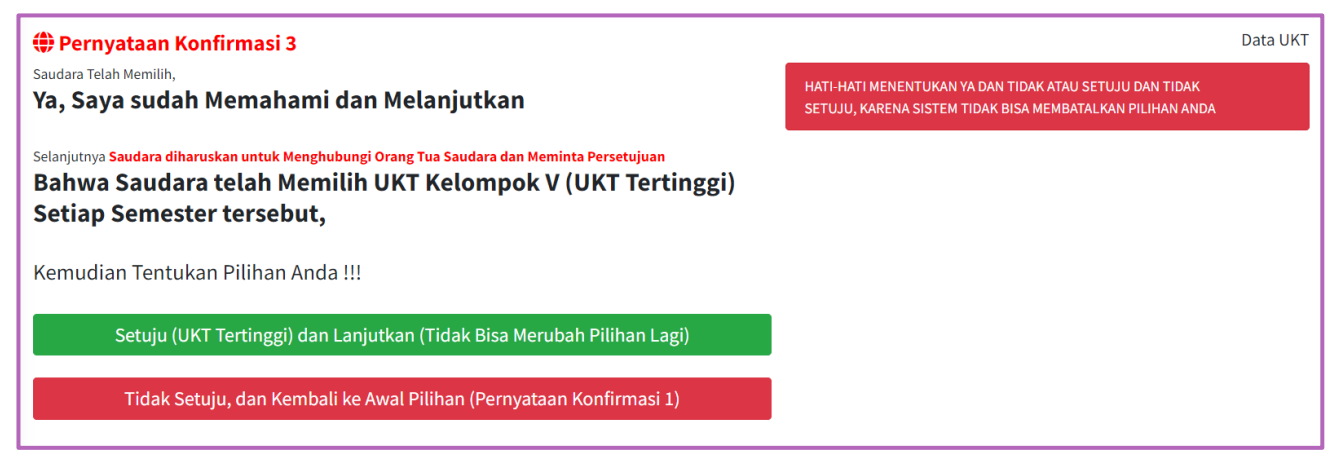

Harap pada **KONFIRMASI 3** ini Anda benar-benar mempertimbangkannya untuk **TETAP LANJUT SEBAGAI UKT TERTINGGI** atau memilih kembali ke **KONFIRMASI 1** untuk mengubah pilihan Anda. Selain itu, harap meminta persetujuan Orangtua/Wali yang membiayai Kuliah Anda jika Anda tetap pada pilihan **UKT TERTINGGI**. Selanjutnya akan tampil konfirmasi seperti di bawah ini :

#### PANDUAN PENGISIAN FORMULIR UKT - IAIN MADURA

Ya, untuk Langsung Ditetapkan sebaga

Tidak, Saya ingin kembali ke Awal Pilihan ( Pernyataan Konfirmasi 1 )

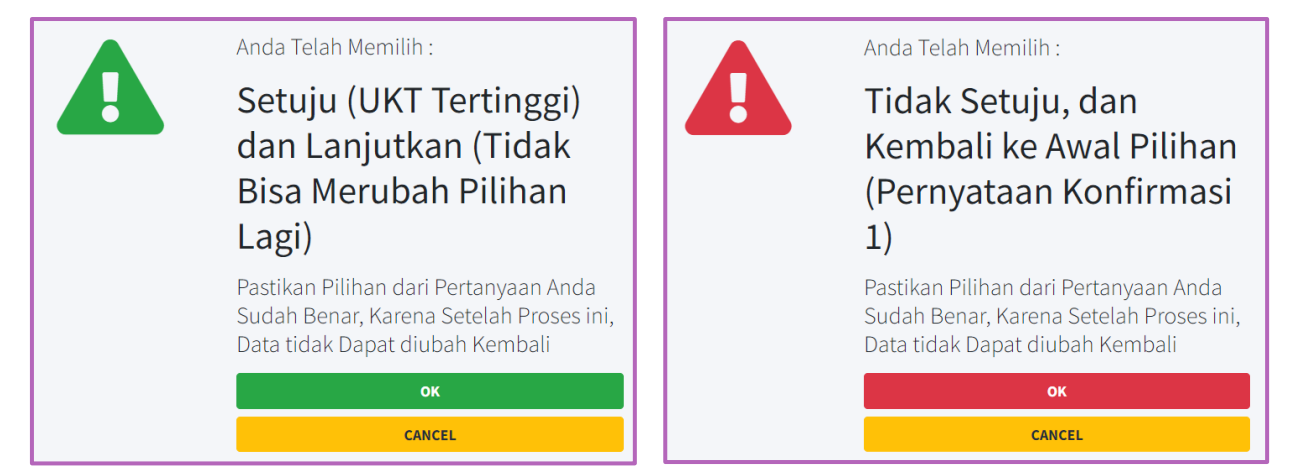

Ketika Anda memilih untuk **SETUJU UKT TERTINGGI DAN LANJUTKAN** maka akan muncul laman seperti di bawah ini. Yang dimana pada laman tersebut akan Anda tombol **LANJUT KE CETAK BUKTI MAHASISWA.** 

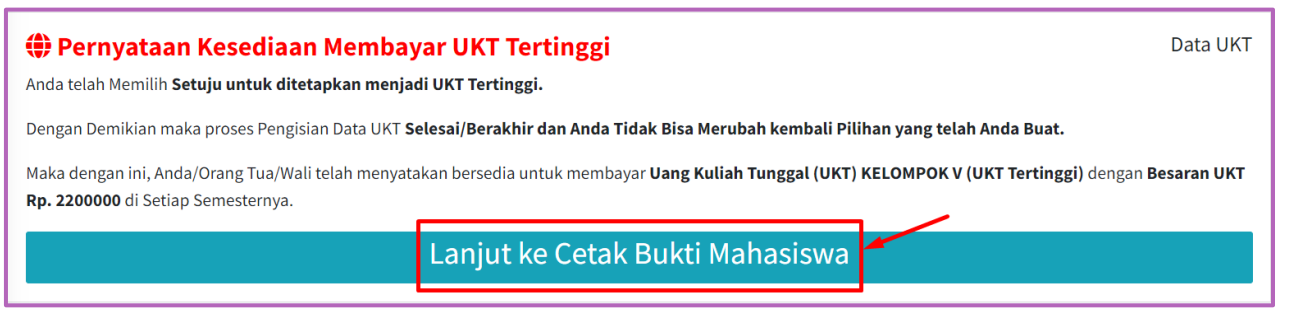

2. Jika pada **KONFIRMASI 1** Anda memilih **UKT TERTINGGI /** UKT Tertinggi dan setelah melihat list besaran UKT Anda ingin mengurungkan niat sehingga ingin

beralih untuk mengisi form UKT, silahkan klik tombol Maka akan tampil konfirmasi lanjutan seperti di bawah ini :

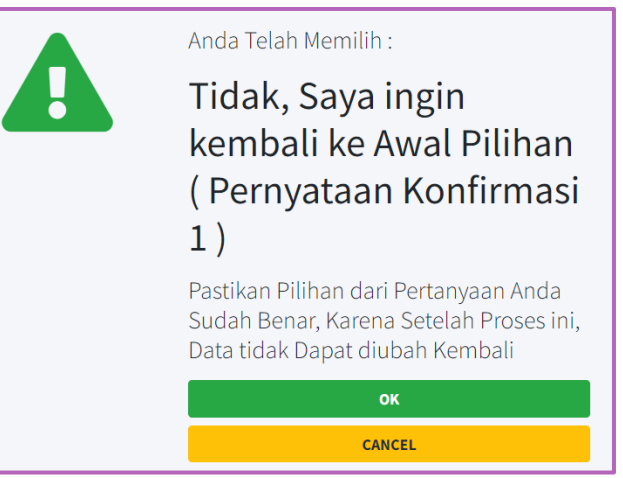

Silahkan klik **OK** maka Anda akan diarahkan pada tampilan **KONFIRMASI 1**.

3. Jika pada KONFIRMASI 1 Anda memilih MENGISI UKT/ Ya, dan Lanjutkan Mengisi Data

silahkan klik tombol <sup>Ya, Saya sudah Memahami</sup>. Maka akan tampil konfirmasi lanjutan seperti di bawah ini :

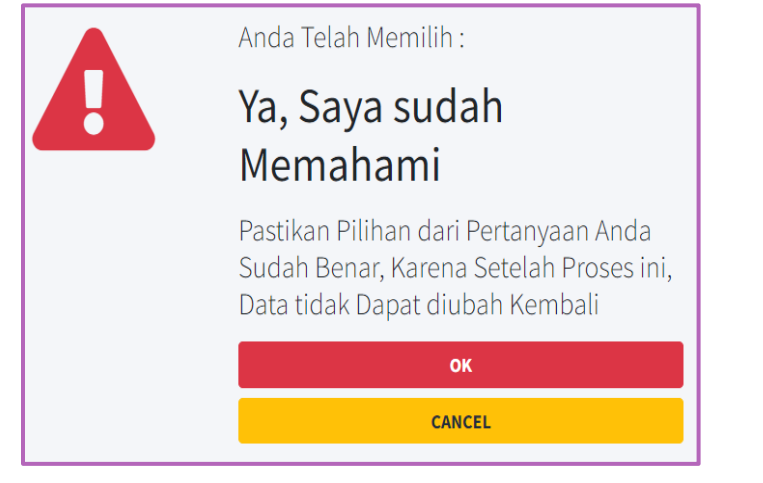

#### PANDUAN PENGISIAN FORMULIR UKT – IAIN MADURA

#### Silahkan klik OK, selanjutnya akan tampil formulir pengisian UKT seperti di bawah ini :

| Data Diri > Informasi k | Keluarga > Pengisian UKT > Upload Data > Fina | lisasi & Cetak                            |                                                   |                   |
|-------------------------|-----------------------------------------------|-------------------------------------------|---------------------------------------------------|-------------------|
| Biaya Kuliah            | Orang Tua                                     | ∽ Status Rumah                            | Klik, Pilih Salah Satu                            | ~                 |
| Jml yang di biayai      | Jml yang dibiayai                             | Orang Kondisi Rumah                       | h Klik, Pilih Salah Satu                          | ~                 |
| Rincian di biavai       | SD 0                                          | Orang Luas Tanah                          | Klik, Pilih Salah Satu                            | ~                 |
|                         | SMP 0                                         | Orang Luas Rumah                          | Klik, Pilih Salah Satu                            | ~                 |
|                         | SMA 0                                         | Orang Sumber Air                          | Klik, Pilih Salah Satu                            | ~                 |
|                         |                                               | Orang<br>Sumber Listrik                   | Klik, Pilih Salah Satu                            | ~                 |
| humleh Kandaman         |                                               | Penggunaan Li                             | istrik O Mandiri O Bersama dengan Keluarga Lain   |                   |
| Jumlan Kendaraan        |                                               | Jumlah KwH L                              | istrik Klik, Pilih Salah Satu                     | ~                 |
|                         | Roda 2 0                                      | Unit<br>Pembayaran L                      | istrik Rp. 0                                      | Perbulan          |
| Di Bawah Ini, Isi den   | gan data / informasi tambahan lainnya yang da | apat dijadikan sebagai bahan pertimbangan | dalam penetapan besaran UKT (Uang Kuliah Tunggal) |                   |
|                         |                                               |                                           |                                                   |                   |
|                         |                                               |                                           |                                                   | <i>le</i>         |
| Kembali ke Informasi    | Keluarga                                      |                                           |                                                   | Simpan dan Lanjut |

Setelah klik tombol **SIMPAN DAN LANJUT** Anda akan diarahkan ke laman Upload File seperti di bawah ini :

| PASTIKAN FORMAT FILE DALAM BENTUK (jpeg, jpg, png, pdf, JPG, JPEG, PNG                  | atau PDF) DAN MAKSIMAL UKURAN FILE 500 KB PER FILE |   |                      |
|-----------------------------------------------------------------------------------------|----------------------------------------------------|---|----------------------|
|                                                                                         | Nama Berkas                                        | 4 | Status/Keterangan    |
| Scan KTP Ayah & KTP Ibu (Dijadikan 1 File)                                              |                                                    |   |                      |
| 1) Silahkan Klik Disini untuk PILIH FILE Anda Terlebih Dahulu 2) Lalu Klik Disini untuk | UPLOAD                                             |   | Lihat Berkas         |
|                                                                                         |                                                    |   |                      |
| Foto Rumah Secara Utuh Tampak dari Depan (Be Warna)                                     | 3                                                  |   |                      |
| 1) Silahkan Klik Disini untuk PILIH FILE Anda Terlebih Dahulu 2) Lalu Klik Disini untuk | UPLOAD                                             |   | FILE BELUM TERUPLOAD |
| C:\fakepath\rumah-depan-belakang-samping.jpg                                            |                                                    |   |                      |
| Scan Kartu Keluarga / KK Asli (Maks 1MB, File Type : PDF/JPG/JPEG)                      |                                                    |   |                      |
| 1) Silahkan Klik Disini untuk PILIH FILE Anda Terlebih Dahulu 2) Lalu Klik Disini untuk | UPLOAD                                             |   | FILE BELUM TERUPLOAD |
|                                                                                         |                                                    |   |                      |
| Scan KKS (Kartu Keluarga Sejahtera) / KIP (Kartu Indonesia Pintar) Jadikar              | n satu file jika punya keduanya (Bagi yang punya)  |   |                      |
| 1) Silahkan Klik Disini untuk PILIH FILE Anda Terlebih Dahulu 2) Lalu Klik Disini untuk | UPLOAD                                             |   | FILE BELUM TERUPLOAD |
|                                                                                         |                                                    |   |                      |
|                                                                                         |                                                    | 1 |                      |
|                                                                                         | SILAHKAN LENGKAPI DULU UPLOAD FILE ANDA            |   |                      |

Jika file sudah terupload semua, maka pada pojok kanan bawah akan muncul tombol **SIMPAN DAN LANJUT** maka silahkan klik.

| Nama Berkas                                                                                                    | Status/Keterangan |
|----------------------------------------------------------------------------------------------------|-------------------|
| Scan KTP Ayah & KTP Ibu (Dijadikan 1 File)                                                                                 |                   |
| 1) Silahkan Klik Disini untuk PILIH FILE Anda Terlebih Dahulu 2) Lalu Klik Disini untuk UPLOAD                             | Lihat Berkas      |
|                                                                                                    |                   |
| Foto Rumah Secara Utuh Tampak dari Depan (Berwarna)                                                                        |                   |
| 1) Silahkan Klik Disini untuk PILIH FILE Anda Terlebih Dahulu 2) Lalu Klik Disini untuk UPLOAD                             | Lihat Berkas      |
|                                                                                                    |                   |
| Scan Kartu Keluarga / KK Asli (Maks 1MB, File Type : PDF/JPG/JPEG)                                                         |                   |
| 1) Silahkan Klik Disini untuk PILIH FILE Anda Terlebih Dahulu 2) Lalu Klik Disini untuk UPLOAD                             | Lihat Berkas      |
|                                                                                                    |                   |
| Scan KKS (Kartu Keluarga Sejahtera) / KIP (Kartu Indonesia Pintar) Jadikan satu file jika punya keduanya (Bagi yang punya) |                   |
| 1) Silahkan Klik Disini untuk PILIH FILE Anda Terlebih Dahulu 2) Lalu Klik Disini untuk UPLOAD                             | Lihat Berkas      |
|                                                                                                    |                   |
|                                                                                                    |                   |
| Kembali                                                                                                    |                   |
|                                                                                                    | Simpan dan Lanjut |

Selanjutnya akan di arahkan ke laman yang berisi tentang data UKT yang telah Anda isi, silahkan cek dan pastika data-data tersebut benar adanya.

| Informasi Keluarga > Pengisian UK                                        | T > Upload Data > Finalisasi       |                                                                                                   |                                                                        |                                                                                     |                                              |
|--------------------------------------------------------------------------|------------------------------------|---------------------------------------------------------------------------------------------------|------------------------------------------------------------------------|-------------------------------------------------------------------------------------|----------------------------------------------|
| Data Ortu                                                                |                                    | Data Pengisian UKT                                                                                |                                                                        | Data Kepemilikan                                                                    |                                              |
| Nama Ayah                                                                | FERRY 'AND'LIK                     | KIP                                                                                               | Ada                                                                    | Jumlah Kendaraan                                                                    | Roda 2 : 2 unit                              |
| No KTP Ayah                                                              | 3256285554661666                   | ккs                                                                                               | Ada                                                                    |                                                                                     | Roda 4 : 1 unit                              |
| Pekerjaan Ayah                                                           | PNS                                | Yang Membiayai Kuliah                                                                             | Orang Tua                                                              | Status Rumah                                                                        | MILIK SENDIRI                                |
| Penghasilan Ayah                                                         | Rp. 343,222                        | Jumlah yang Dibiayai                                                                              | 2 orang                                                                | Kondisi Rumah                                                                       | PERMANEN                                     |
| Nama Ibu                                                                 | KĽĽKJ'KL                           | Rincian yang Dibiayai                                                                             | SD:0 orang                                                             | Luas Tanah                                                                          | > 120 M PERSEGI                              |
| No KTP Ibu                                                               | 5586665844                         |                                                                                                   | SMP: 0 orang                                                           | Luas Rumah                                                                          | 41 - 80 M PERSEGI                            |
| Pekerjaan Ibu                                                            | GURU / DOSEN TETAP NON PNS         |                                                                                                   | SMA: 0 orang                                                           |                                                                                     |                                              |
| Penghasilan Ibu                                                          | Rp. 0                              |                                                                                                   | KULIAH : 2 orang                                                       |                                                                                     |                                              |
| Data Air dan Listrik                                                     |                                    | Informasi Penting                                                                                 |                                                                        | File yang sudah di upload                                                           |                                              |
| Sumber Air<br>Sumber Listrik<br>Penggunaan Listrik<br>Jumlah KwH Listrik | PDAM<br>PLN<br>Mandiri<br>900 WATT | Informasi Lainnya                                                                                 |                                                                        |                                                                                     |                                              |
| Pembayaran Listrik                                                       | 150000                             |                                                                                                   |                                                                        | 1 Scan KTP Ayah & KTP Ibu (Dijadikan 1 File)                                        |                                              |
|                                                                          |                                    |                                                                                                   |                                                                        | 2 Foto Rumah Secara Utuh Tampak dari Depan (Berw                                    | irna)                                        |
|                                                                          |                                    |                                                                                                   |                                                                        | 3 Scan Kartu Keluarga / KK Asli (Maks 1MB, File Type :                              | PDF/JPG/JPEG)                                |
|                                                                          |                                    |                                                                                                   |                                                                        | 4 Scan KKS (Kartu Keluarga Sejahtera) / KIP (Kartu In<br>keduanya (Bagi yang punya) | lonesia Pintar) Jadikan satu file jika punya |
|                                                                          |                                    |                                                                                                   |                                                                        |                                                                                     |                                              |
|                                                                          | INFO : S                           | SEBELUM MELAKUKAN FINALISASI DATA, PASTIKAN SEMUA DAI<br>KETIKA SUDAH DI FINALISASI, ANDA TIDAK D | TA YANG ANDA INPUTKAN SUDAH LENGKAP DAN<br>DAPAT MENGUBAH DATA KEMBALI | BENAR !!!                                                                           |                                              |
|                                                                          |                                    | KLIK UNTUK FINALIS                                                                                |                                                                        |                                                                                     |                                              |

Perhatikan pada bagian bawah, berikut merupakan tampilan ketika Anda belum melakukan Finalisasi Data UKT :

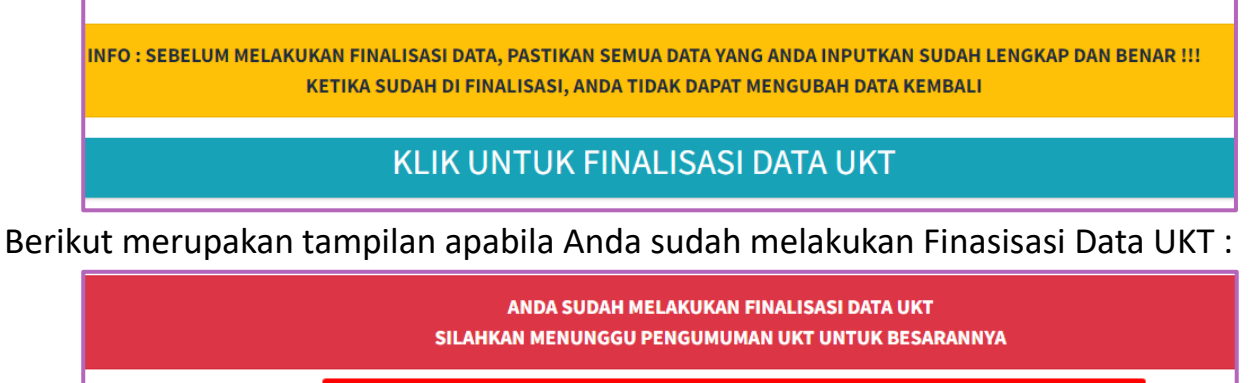

LANJUT KE BUKTI PENGISIAN REGISTRASI DAN UKT

# Selanjutnya akan diarahkan ke laman pencetakan Bukti Pengisian Formulir, Anda dapat mencetak bukti tersebut dengan syarat :

- 1. Lulus seleksi pada Jalur SPAN-PTKIN, UM-PTKIN, Mandiri Prestasi dan Mandiri Reguler
- 2. Telah mengisi formulir Registrasi dengan lengkap
- 3. Telah melakukan Finalisasi Data Registrasi
- 4. Jalur Selain Mandiri Prestasi dan memilih mengisi Data UKT, telah mengisi formulir UKT dan melakukan Finalisasi Data UKT
- 5. Telah melakukan pembayaran sesuai Besaran yang sudah disebutkan melalui Bank yang sudah ditunjuk pada Tata Cara Pembayaran

Di bawah ini tampilan jika Anda belum melakukan Pembayaran UKT di Bank sesuai Besaran yang sudah ditentukan :

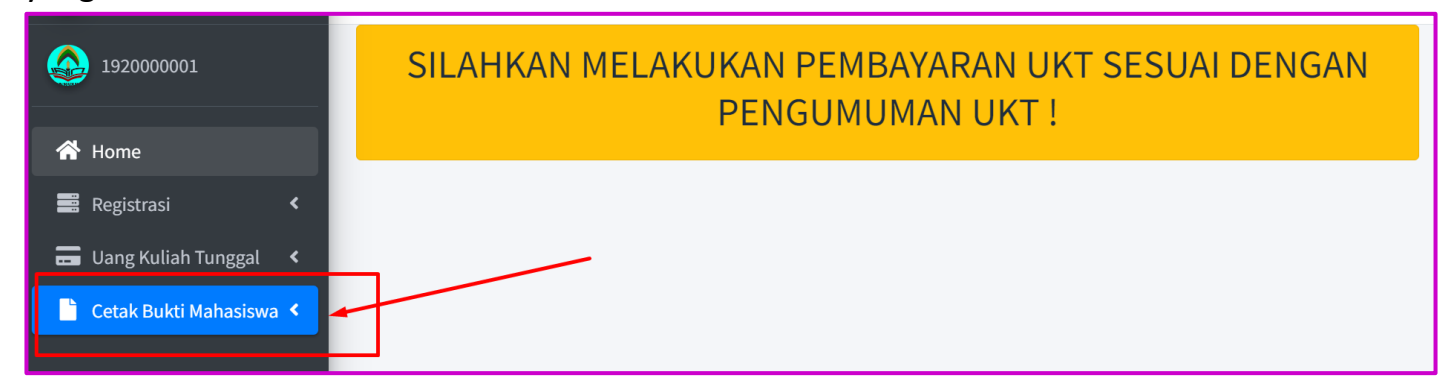

Di bawah ini tampilan jika Anda belum melakukan Pengisian Data sesuai tahapan yang sudah ditentukan :

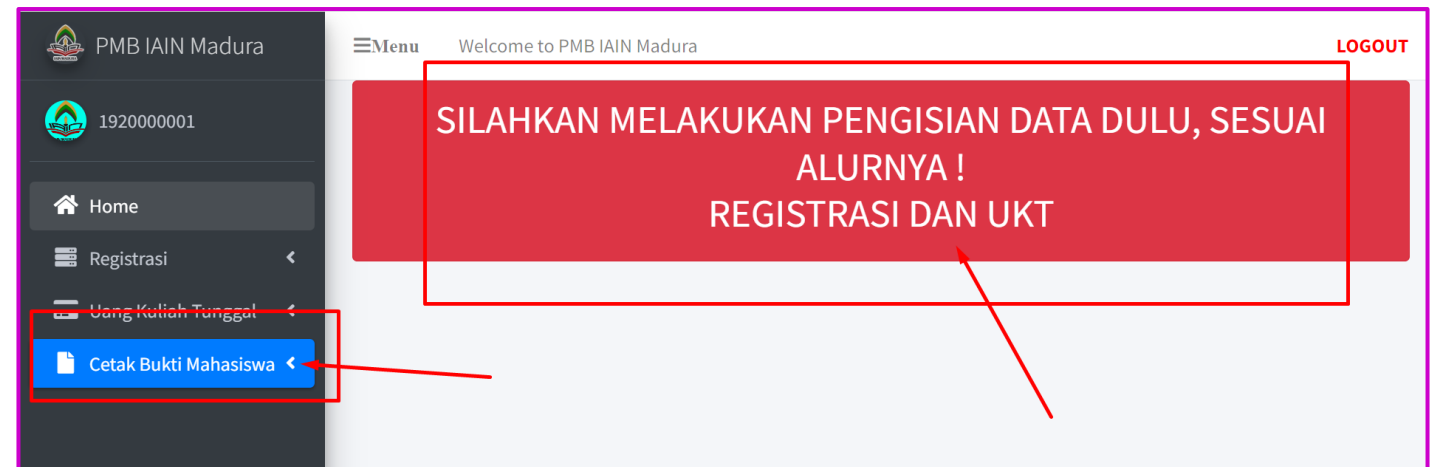

#### Di bawah ini tampilan jika Anda sudah memenuhi syarat :

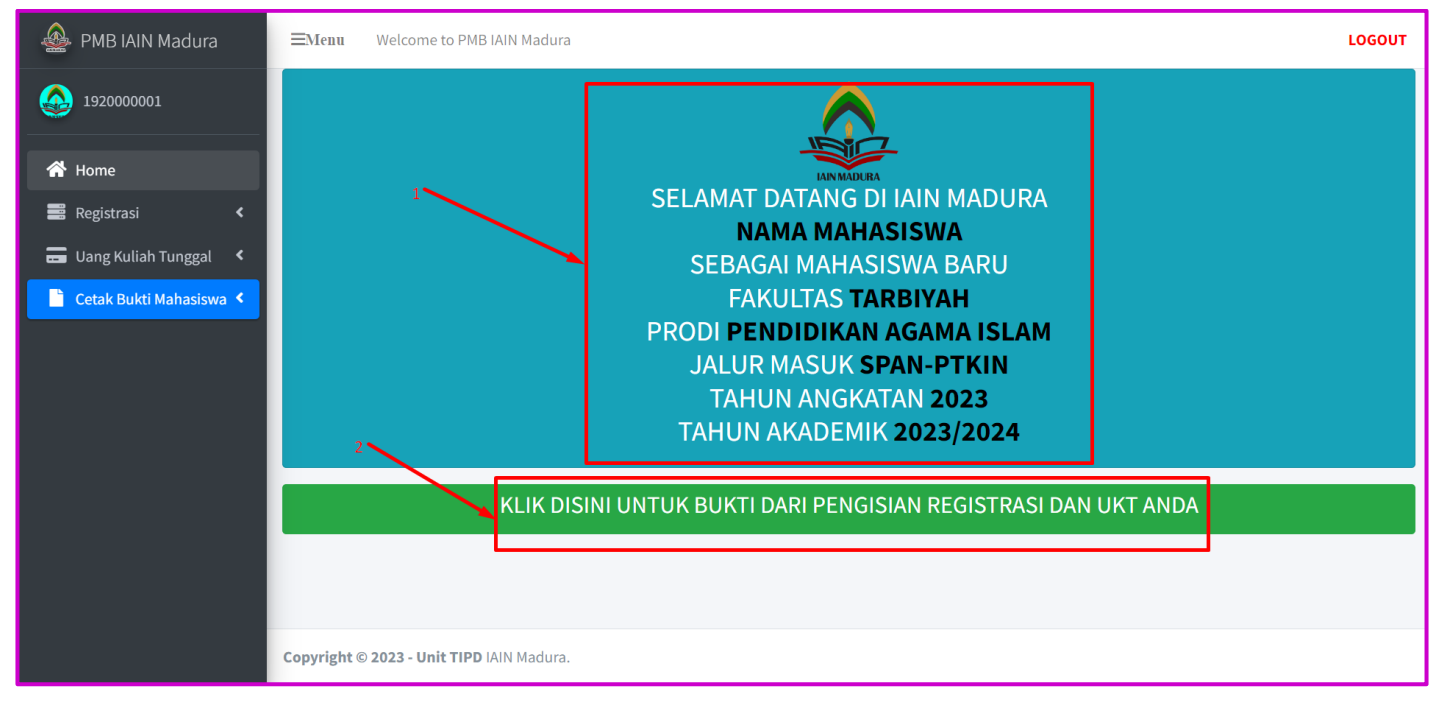

## Berikut merupakan tampilan dari Bukti Pengisian Formulir Registrasi, harap disimpan :

| Print 5 pages     Print 5 pages     Print 5 pages <th></th> <th></th> <th>3/2/23, 11:41 AM</th> <th>Bukt</th> <th>Pengisian_Registrasi_19200000</th> <th>01</th> <th></th> <th></th> <th></th> <th></th>                                                                                                    |                        |      | 3/2/23, 11:41 AM                  | Bukt                                                                                      | Pengisian_Registrasi_19200000                                                        | 01                                                               |    |                 |             |         |
|----------------------------------------------------------------------------------------------------|------------------------|------|-----------------------------------|-------------------------------------------------------------------------------------------|--------------------------------------------------------------------------------------|------------------------------------------------------------------|----|-----------------|-------------|---------|
| ATA DIRI MAHASIS   DUjan/Pendaftaran ana fumah   Jujan/Pendaftaran ana ana Rumah   Jujan/Pendaftaran ana ana Rumah   Jujan/Pendaftaran ana Baskalah   Jujan/Pendaftaran ana ana Rumah   Jujan/Pendaftaran ana ana Rumah   Jujan/Pendaftaran ana ana Rumah   Jujan/Pendaftaran ana ana Rumah   Jujan/Pendaftaran ana Rumah   Jujan/Pendaftaran ana Rumah <td< td=""><td></td><td></td><td></td><td>KEMENTERIAN A<br/>INSTITUT AGA<br/>Alamat : JI. Panglegur KM 04<br/>Website : http://iainmad</td><td>GAMA REPUBLII<br/>MA ISLAM NEGERI<br/>Telp / Fax. (0324) 322<br/>ura.ac.id email: info@</td><td>K INDONESIA<br/>MADURA<br/>51 Pamekasan 69371<br/>Biainmadura.ac.id</td><td>١,</td><td>Print</td><td></td><td>5 pages</td></td<>                                                                                                    |                        |      |                                   | KEMENTERIAN A<br>INSTITUT AGA<br>Alamat : JI. Panglegur KM 04<br>Website : http://iainmad | GAMA REPUBLII<br>MA ISLAM NEGERI<br>Telp / Fax. (0324) 322<br>ura.ac.id email: info@ | K INDONESIA<br>MADURA<br>51 Pamekasan 69371<br>Biainmadura.ac.id | ١, | Print           |             | 5 pages |
| Important Area       Important Area       Important Area         ATA DIRI MAHASIS       Important Area       Important Area         Outpan / Pendattaran       Important Area       Important Area         Insis Kalamin       Important Area       Important Area         Insis Kalamin       Important Area       Important Area         Insis Sekolah       Important Area       I                                                                                                    |                        |      | INVÍORI                           | BUKTI PENGISIAN F<br>MAHASISWA BARU TAH                                                   | ORMULIR REGIST                                                                       | RASI<br>13 / 2024                                                |    | Destination     | Save as PDF | •       |
| ATA DIRI MAHASIS   o Ujian/Pendaftaran ama   ama Ata ana Ata an                                                                                                    | IAIN MADURA            |      | DATA DIRI MAHASI                  | SWA                                                                                       |                                                                                      |                                                                  |    | Destination     |             |         |
| ATA DIRI MAHASIS<br>Do Ujian/Pendaffaran<br>ama<br>TaLa<br>mana taumah<br>mata kaumah<br>mata ka |                        |      | No Ujian/Pendaftara               | n :                                                                                       | No KTP                                                                               |                                                                  |    |                 |             |         |
| ATA DIRI MAHASIS   0 Ujian/Pendafaran   ama   ATA DIRI MAHASIS   0 Ujian/Pendafaran   ama   Ata ama   ama   Ata ama   ama ama   ama   ama   ama   ama ama   ama   ama   ama   ama   ama ama   ama                                                                                                    |                        |      | ToTaLa                            |                                                                                           | Email                                                                                |                                                                  |    |                 |             |         |
| ATA DIRI MAHASIS   ATA DIRI MAHASIS   ATA DIRI MAHASIS   Du Ujian/Pendaftarana   ama   STala   Bila   STala   Bila   Stala   Stala <td></td> <td></td> <td>lonis Kolomio</td> <td></td> <td>Kowaraanaaraan</td> <td>- M/M</td> <td></td> <td>Denne</td> <td>A.U.</td> <td></td>                                                                                                    |                        |      | lonis Kolomio                     |                                                                                           | Kowaraanaaraan                                                                       | - M/M                                                            |    | Denne           | A.U.        |         |
| ATA DIRI MAHASIS   O Ujan/Pendaftaran   ama   ama   ama   Piala   ama Rumah   aura Rumah   aura Rumah   Bis Na   aura Rumah   Bis Na                                                                                                    |                        |      | Alamat Rumah                      |                                                                                           | Agama                                                                                | ISLAM                                                            |    | Pages           | All         | *       |
| ATA DIRI MAHASIS       Markatini : Provide Markatini Provide Markatini Provide M                                                                                                    |                        |      | Kelurahan                         |                                                                                           | Fakultas                                                                             | : TARBIYAH                                                       |    |                 |             |         |
| ATA DIRI MAHASIS<br>o Ujian/Pendaftaran<br>ama<br>pama<br>ama<br>pata la<br>ama kelamin<br>aama Rumah                                                                                                    |                        |      | Kecamatan                         |                                                                                           | Program Studi                                                                        | : PENDIDIKAN AGAMA ISLAM                                         |    |                 |             |         |
| bu Ujian/Pendaftaran<br>ama<br>ama<br>bana<br>bana<br>bana<br>bana<br>bana<br>bana                                                                                                    | DATA DIRI MAHASIS      | i    | Provinsi                          |                                                                                           | Tahun Masuk                                                                          | : 2023                                                           |    |                 |             |         |
| Solution Circlestation     Non-Katterian       Amage amage<br>PTaLa<br>anna FRumah     Non-Katterian<br>Mass Balan     Addata Balan     Solution       Amage Balan     Addata Balan     Solution       Amage Balan     Addata Balan     Solution       Amage Balan     Mass Balan     Solution       Addata Balan     Solution     Mass Balan       Bulkrahan     Solution     Mass Balan       Bulkrahan     Solution     Massolution       Solution     Solutio                                                                                                    | lo I lijan/Pendaftaran |      | Kodepos                           |                                                                                           | Kategori UKT                                                                         | : [Rp.]                                                          |    | Layout          | Portrait    | •       |
| ama<br>PTaLa<br>PTaLa<br>Parta Kelamin<br>lama Kumah<br>Parta Kelamin<br>lama Kumah<br>Perta Kelamin<br>lama Kumah<br>Perta Kelamin<br>lama Kumah<br>lama Kumah<br>Perta Kelamin<br>lama Kumah<br>Perta Kelamin<br>lama Kumah<br>lama Kumah<br>lama                                                                                                    |                        |      | DATA SEKOLAH                      |                                                                                           |                                                                                      |                                                                  |    |                 |             |         |
| ATALA       min Kalamin         amis Kelamin       min Kalamin         amat Rumah       More Statistics         elurahan       eleurahan         ecamatan       Bot         abupaten       Sava         ovinsi       Bata Ayan         ovinsi       Bata Ayan         Bot       Bata Ayan         Bata Ayan       Bata Byan Ayan         Bata Ayan       Bata Byan Ayan         Bata Aya                                                                                                    | Nama                   |      | NISN<br>Nama Sekolah              | : 0007938086<br>: KULLIYATUL MU'ALLIMIN                                                   | Lutusan Tahun<br>Alamat Sekolah                                                      | : 2021<br>: Kabupaten Ponorogo Jawa                              | L  |                 |             |         |
| PSNL<br>Pinis Kelamin<br>amat Rumah<br>elurahan<br>eedurahan<br>eedurahan<br>e                                                                                                    | eTal a                 |      |                                   | AL-ISLAMIYAH (KMI) PP<br>MODERN GONTOR                                                    |                                                                                      | Timur                                                            |    |                 |             |         |
| And Kelamin<br>amat Rumah<br>amat Rumah<br>elurahan<br>ecamatan<br>abupaten<br>ovinsi<br>badapaten<br>ovinsi<br>badapaten<br>ovi                                                                                   |                        |      |                                   | PONOROGO                                                                                  |                                                                                      |                                                                  |    | <b>7</b>        |             |         |
| lamat Rumah lelurahan lelurahan lelurahan leurahan leurah                                                                                                    | enis Kelamin           |      | Jenis Sekolah                     | : 69937250<br>: MU'ADALAH                                                                 | Kecamatan<br>Kabupaten                                                               | : MLARAK<br>: KABUPATEN PONOROGO                                 |    | More settings   |             | ~       |
| elurahan<br>ecamatan<br>abupaten<br>'ovinsi<br>abupaten<br>'ovinsi<br>abupaten<br>'ovinsi<br>back Status Ayah '196<br>'Basha Ayah '196<br>'Basha '196<br>'Basha '196<br>'Basha '196<br>'Bash                                                                                                    | lamat Rumah            |      | Jurusan<br>SKHU                   | : IPS<br>: 89                                                                             | Provinsi                                                                             | : JAWA TIMUR                                                     |    | more octainingo |             |         |
| elurahan<br>ecamatan<br>abupaten<br>rovinsi<br>badepos<br>Ata SEKOLAH<br>ISIN<br>ana Sekolah<br>PSN<br>Hum Wei Sekolah<br>rrusan<br>Kata Wei Sekolah<br>crusan<br>Kata Wei Sekolah<br>rrusan<br>Kata Wei Sekolah<br>rrusan<br>Kata Wei Sekolah                                                                                                    |                        |      | DATA ORANGTUA                     |                                                                                           |                                                                                      |                                                                  |    |                 |             |         |
| Peddalan far<br>decamatan<br>abupaten<br>rovinsi<br>bodepos<br>ATA SEKOLAH<br>ISN<br>ama Sekolah<br>PSN<br>eskolation<br>rrusan<br>Sekolah<br>rrusan                                                                                                    | Celurahan              |      | Nama Ayah<br>No KTP Ayah          | : FERRY ANDLIK<br>: 3256285554661666                                                      | Nama Ibu<br>No KTP Ibu                                                               | : KL'LKJ'KL<br>: 5586665844                                      |    |                 |             |         |
| event internal in a second and internal internal                                                                                                    | (accompation           |      | Pendidikan Ayah<br>Pekeriaan Ayah | : \$3                                                                                     | Pendidikan Ibu<br>Pekeriaan Ibu                                                      | : S1                                                             |    |                 |             |         |
| abupaten<br>rovinsi<br>oodepos<br>ATA SEKOLAH<br>ISN<br>ama Sekolah<br>PSN<br>ensis Sekolah<br>rrusan<br>ensis Sekolah<br>rrusan<br>ensis Sekolah<br>rrusan                                                                                                    | lecamatan              |      | Pekerjaan Ayan                    | . PNG                                                                                     | Pekeijaan ibu                                                                        | PNS                                                              |    |                 |             |         |
| rovinsi<br>odepos<br>ATA SEKOLAH<br>ISN<br>ama Sekolah<br>PSN<br>PSN<br>rrusan<br>Cancel<br>Usupation data in the second and in the second and in the second                                                                                                    | abupaten               |      | Penghasilan Ayah<br>Status Ayah   | : Rp. 343,222<br>: HIDUP                                                                  | Penghasilan Ibu<br>Status Ibu                                                        | : HDUP                                                           |    | 1               |             |         |
| Owners     Provide positive provide positive positive positive posit                                                                                                    | Provinsi               |      | Hubungan dengan                   | : ANAK KANDUNG                                                                            | Hubungan dengan                                                                      | : ANAK KANDUNG                                                   |    | 1               |             |         |
| ATA SEKOLAH ISN ama Sekolah PSN enssekolah Irusan rusan enssekolah enssekolah                                                                                                    | TOVITISI               |      | No Hp Ayah                        | : 082335664112                                                                            | No Hp Ibu                                                                            | : 082335664112                                                   |    |                 |             |         |
| ATA SEKOLAH<br>ISN<br>ama Sekolah<br>PSN<br>ensis Sekolah<br>rutusan<br>ensis Sekolah<br>rutusan<br>ensis Sekolah<br>rutusan<br>ensis Sekolah<br>rutusan<br>ensis Sekolah<br>rutusan<br>ensis Sekolah<br>rutusan<br>ensis Sekolah<br>rutusan<br>ensis Sekolah<br>rutusan<br>ensis Sekolah<br>rutusan<br>ensis Sekolah<br>rutusan<br>ensis Sekolah<br>rutusan<br>ensis Sekolah<br>rutusan<br>ensis Sekolah<br>rutusan<br>ensis Sekolah<br>rutusan<br>rutusan<br>ensis Sekolah<br>rutusan<br>rutusan<br>ensis Sekolah<br>rutusan<br>rutusan<br>rutusan<br>ensis Sekolah<br>rutusan<br>rutusan<br>ensis Sekolah<br>rutusan<br>rutusan<br>rutusan<br>ensis Sekolah<br>rutusan<br>rutusan<br>ensis Sekolah<br>rutusan<br>rutusan<br>rutusa                                                                             | odepos                 |      | Alamat Ortu                       | : DS LANG, 00/00                                                                          | Kabupaten                                                                            | : KABUPATEN KULON<br>PROGO                                       |    |                 |             |         |
| ATA SEKOLAH     ISN       ISN     ISN       ama Sekolah     Net TP Nell       PSN     Net State Medanime       PSN     Bada Medanime       PSN     Bada Medanime       Insan     Net TP Nell       Beda Medanime     Promis       Insan     Sekolah       PSN     Bada Medanime       Insan     Net TP Nell       Beda Medanime     Promis       Insa Sekolah     Net TP Nell       Insa Sekolah     Net TP Nell       PSN     Net TP Nell       Usan     Net TP Nell       Sekolah     Net TP Nell       Insa Sekolah     Net TP Nell       Irusan     Net TP Nell       Sekolah     Net TP Nell       Net TP Nell     Net TP Nell       Irusan     Net TP Nell       Sekolah     Net TP Nell                                                                                                    |                        |      | Kelurahan<br>Kecamatan            | : JATIMULYO<br>: GIRIMULYO                                                                | Provinsi<br>Kode Pos                                                                 | : DI YOGYAKARTA<br>: 69314                                       |    |                 |             |         |
| ISN ama Sekolah Nora Wai Wai WAM WUI Wai WAM WUI Wai WAM WUI Wai WAM WUI Wai WAM WUI Wai WAM WUI Wai WAM WUI Wai WAM WUI Wai WAM WUI Wai Wai Wama Wama Wai Wama Wai Wai Wai Wai Wai Wai Wai Wai Wai Wa                                                                                                    | ATA SEKOLAH            |      | DATA WALI                         |                                                                                           |                                                                                      |                                                                  |    |                 |             |         |
| Habrogen formation (NARANA) And Andread (NARANA) And Andread (NARANA) Andread (NARANA) Andread (NARANA) Andr                                                                                                    |                        |      | Nama Wali<br>No KTP Wali          | : NA'MA WALI<br>: 3213231242142412                                                        | Kelurahan<br>Kecamatan                                                               | : JANGKARAN<br>: TEMON                                           |    |                 |             |         |
| ama Sekolah<br>PSN<br>PSN<br>PSSN<br>PSSN                                                                                                    | IISIN                  |      | Hubungan dengan                   | YAYASAN                                                                                   | Kabupaten                                                                            | KABUPATEN KULON                                                  |    |                 |             |         |
| PSN ans Sekolah int Sekolah int Sekolah in                                                                                                    | lama Sekolah           |      | No Hp Wali                        | : 082330445667                                                                            | Provinsi                                                                             | : DI YOGYAKARTA                                                  |    |                 |             |         |
| PSN Point Law Annual Control Law Annual Control Law                                                                                                    |                        |      | Alamat Wali                       | DUSUN WALI, RT 011 / RW<br>099                                                            | Kode Pos                                                                             | : 69372                                                          |    | 2               |             |         |
| PSN provide in the state of the state of the                                                                                                    |                        |      | DATA LAIN-LAIN                    |                                                                                           |                                                                                      |                                                                  |    |                 |             |         |
| PSN Berit Batan :: 4% Kg NNN Sadara :: 1% Kg<br>Gologap Dubh :: A Nanatater :: M Printisa Pengihari : 225-203 11 419.2<br>Printisa Pengihari : 225-203 11 419.2<br>Printisa Pengihar                                                                                                    |                        |      | Pekerjaan<br>Tinggi               | : Belum<br>: 157 Cm                                                                       | Status Perkawinan<br>Nama Suami/istri                                                | : Belum Menikah<br>: JOKO                                        |    |                 |             |         |
| PSN Unorganization and the second and the second an                                                                                                    |                        |      | Berat Badan                       | : 45 Kg                                                                                   | NIM Saudara                                                                          | : 1930000001                                                     |    |                 |             |         |
| enis Sekolah<br>Irusan<br>AHU * 89                                                                                                    | IPSN                   |      | Ukuran Almamater                  | M                                                                                         | Finalisasi Pengisia                                                                  | : 2023-03-01 14:10:42                                            |    |                 |             |         |
| IrrUsan vehicle and the second and the second and t                                                                                                    | enis Sekolah           |      |                                   |                                                                                           | Registrasi Pada<br>Tanggal                                                           |                                                                  |    |                 | Save        | Cancel  |
| I/USAN Ny Ny Ny Ny Ny Ny Ny Ny Ny Ny Ny Ny Ny                                                                                                    | Sine Seroiun           |      |                                   |                                                                                           |                                                                                      |                                                                  |    |                 | Save        | Guildel |
| KHU · 89                                                                                                    | urusan                 |      | https://pmb.iainmadura.ac.id/r    | nodul/Cetak Bukti Mahaslewa/print_bukt_mhs.p                                              | hp?id=621&kode_jaku=01&tahu                                                          | n_masuk+2023 1/5                                                 | *  |                 |             |         |
|                                                                                                    | SKHU                   | : 89 |                                   |                                                                                           |                                                                                      |                                                                  |    |                 |             |         |